# RatePlug

## **GSMLS** Overview

1

(Garden State Multiple Listing Service)

## Within the GSMLS Portal, RatePlug appears as an icon on the search results page

| 5  | Sessio           | on 1           |           |     |         |        |      |                  |            |           |       |       |            |          |       |          |           | ?      | Help    | 🖵 Cart |           | ),    |      | (BR)  |
|----|------------------|----------------|-----------|-----|---------|--------|------|------------------|------------|-----------|-------|-------|------------|----------|-------|----------|-----------|--------|---------|--------|-----------|-------|------|-------|
| G  | Garden State MLS |                |           |     |         |        |      | OFFIC            | E MG       | MT        | + :   | SEARC | H +        | ANALYSIS | ;+ HC | otshee   | TS +      | CONT   | ACTS +  | FIN/   | ANCI/     | ALS + |      |       |
| Re | side             | ential Res     | ults      |     |         |        |      |                  |            |           |       |       |            |          |       |          |           | Custom | Result: | System | n Default | •     | View | :≣ ▼  |
| E  | Email            | Show           | Мар       | Nar | rrow    | Expand | Sort | Listing Archive  | Prop Stats | Save F    | Resul | ts    | Atta       | ch       | Dowr  | iload V  | iew/Print |        |         |        |           |       | (    | Close |
| #  |                  | ML#            | MED       | ST  | TO      | WN     | CODE | ADDRESS          | ;          | LP        | С     | 0     | H A        | T Q      |       | STYLE    | RMS       | BRS    | BTH     | GAR    | BSMT      | SP    | D    | DOM   |
| 1  |                  | <u>3551108</u> |           | А   | Alloway | Twp.   | 2601 | 87 COMMISSIONERS | PIKE       | \$250,000 |       |       | ΗA         | I        | %     | Colonial | 9         | 4      | 2.1     | 2      | Y         |       |      |       |
| 2  | 1                | <u>3548356</u> | <u>P8</u> | А   | Alloway | Twp.   | 2601 | 70 W MAIN ST     |            | \$290,000 |       |       | Н          | I        | 1%    | Colonial | 7         | 3      | 2.1     | 2      | Y         |       |      | 10    |
| 3  |                  | <u>3551120</u> |           | А   | Alloway | Twp.   | 2601 | 1 Taylor St      |            | \$300,000 |       |       | <u>H</u> A | I        | %     | CapeCod  | 5         | 1      | 2.0     | 1      | Ν         |       |      |       |
|    |                  |                |           | -   |         |        |      |                  |            |           |       | -     |            |          |       |          |           |        |         |        |           |       | -    |       |

When clicking on the RatePlug icon in the search results, a pop-up appears with the Property Detail display

| Ga     | rden           | Sta       | ite  | MLS          |                                 |               |               |         | OFFI      | CE MG | GMT + | SE    | ARCH | 1 +     | ANALYSIS     | + HC     | )TSHEE   | TS +    | CONTA  | NCTS +    | FIN/ | ANCI/ | ALS + |
|--------|----------------|-----------|------|--------------|---------------------------------|---------------|---------------|---------|-----------|-------|-------|-------|------|---------|--------------|----------|----------|---------|--------|-----------|------|-------|-------|
| Reside | ential Re      | sults     |      |              |                                 |               |               |         |           |       |       |       |      |         |              | (        | Custom I | Result: | System | n Default | •    | View  | ≣ -   |
| Emai   | I Shov         | / Мар     | Nari | ow Expa      | nd Sort                         | Listing Archi | ve Pro        | p Stats | Save      | Resul | lts   | Attac | h    | Down    | load Vi      | ew/Print |          |         |        |           |      | (     | Close |
| #      | ML#            | MED       | ST   | TOWN         | CODE                            | ADDI          | RESS          |         | LP        | С     | ОН    | А     | т 0  |         | STYLE        | RMS      | BRS      | BTH     | GAR    | BSMT      | SP   | D     | DOM   |
|        | <u>3551108</u> |           | А    | Alloway Twp. | 2601 <u>87</u>                  | COMMISSIO     | NERS PIKE     |         | \$250,000 |       | Н     | A     | I    | 1       | Colonial     | 9        | 4        | 2.1     | 2      | Y         |      |       |       |
| 2      | <u>3548356</u> | <u>P8</u> | А    | Alloway Twp. | 2601 <u>70</u>                  | W MAIN ST     |               |         | \$290,000 |       | Н     |       | I    | 1       | Colonial     | 7        | 3        | 2.1     | 2      | Y         |      |       | 10    |
|        | <u>3551120</u> |           | А    | Alloway      |                                 |               |               |         |           |       |       |       |      |         |              |          |          | 2.0     | 1      | Ν         |      |       |       |
|        |                |           |      |              | FIND YOUR MONT<br>SAMPLE LENDER | HLY PAYMENT   | 555) 123-4567 |         |           |       |       |       | PERS | ONALIZE | YOUR MORTGAG | E        | ~        |         |        |           |      |       |       |
|        |                |           |      |              | Demonstration Procedu           |               |               |         |           |       |       |       |      |         | San          | nnle     |          |         |        |           |      |       |       |

#### Clicking on the Key Info button will bring you to the Lender Detail display

| ND YOUR MONTHLY PAYMENT<br>MPLE LENDER                                                                                                    | PERSONALIZE YOUR MORTGAGE                                                                                                    |                                                                                                    |                                                                                                 |                                                                                                    |                                                                                                    |                                                                                                    |                                                           |
|----------------------------------------------------------------------------------------------------|----------------------------------------------------------------------------------------------------|----------------------------------------------------------------------------------------------------|-------------------------------------------------------------------------------------------------|----------------------------------------------------------------------------------------------------|----------------------------------------------------------------------------------------------------|----------------------------------------------------------------------------------------------------|-----------------------------------------------------------|
| KEY INFO         30 Yr Fx         15 Yr Fx         FHA 30 YR         5/1 ARM         7/1 ARM           wn Payment         \$50,000         \$50,000         \$8,750         \$50,000         \$926         \$9400           vrtgage Payment         \$2999         \$1,454         \$1,172         \$926         \$9400           ste         4.357%         3.750%         4.000%         3.750%         3.875%           R         4.435         3.830%         4.080%         3.830%         3.955%           urance / HOA Dues         \$140         \$140         \$140         \$140         \$140           10         \$0         \$1,761         \$167         \$167         \$167         \$167           varance / HOA Dues         \$140         \$140         \$140         \$140         \$140         \$140         \$140         \$140         \$140         \$140         \$140         \$140         \$140         \$100         \$1000000000000000000000000000000000000 | Sample<br>Demonstration Account<br>NMLS ID 00000<br>Office: (555) 123-4567 Mobile: (555) 666-7777<br>LEARN MORE                                                                                                    |                                                                                                    |                                                                                                 |                                                                                                    |                                                                                                    |                                                                                                    |                                                           |
|                                                                                                    | Property Information: 1719 Route 10 East, Suite 223 Parsippan<br>only: Your actual rate, payment and costs could be higher. You<br>below.                                                                                                    | y NJ, 07054 - List Price: \$350,000 ① F<br>are not required to use the services of                                                                 | For informational pur<br>the Lender displaye                                                    | rposes<br>d                                                                                                    | Schedule a showing<br>HHP Test Account                                                                                                | ;:<br>3 ▲≣                                                                                                    | Ĩ                                                         |
|                                                                                                    | Calculate your Payment                                                                                                    | Lending Option                                                                                                    | IS                                                                                              |                                                                                                    |                                                                                                    |                                                                                                    |                                                           |
|                                                                                                    | ASKING PRICE                                                                                                    | Sample Lender                                                                                                    |                                                                                                 |                                                                                                    |                                                                                                    |                                                                                                    |                                                           |
|                                                                                                    | \$250,000                                                                                                    | MONTHLY PAYMENT                                                                                                    | 30 YR FX 🗲                                                                                      | 15 YR FX 🔉                                                                                                    | FHA 30 YR 🗲                                                                                                    | 5/1 ARM >                                                                                                    | 7/1 ARM                                                   |
|                                                                                                    | 0                                                                                                    | PRINCIPAL & INTEREST                                                                                                    | \$999                                                                                           | \$1,454                                                                                                    | \$1,172                                                                                                    | \$926                                                                                                    | \$940                                                     |
|                                                                                                    | DOWN PAYMENT                                                                                                    | INTEREST RATE                                                                                                    | 4.375%                                                                                          | 3.750%                                                                                                    | 4.000%                                                                                                    | 3.750%                                                                                                    | 3.875%                                                    |
|                                                                                                    | \$50,000 20.00%                                                                                                    | APR                                                                                                    | 4.455%                                                                                          | 3.830%                                                                                                    | 4.080%                                                                                                    | 3.830%                                                                                                    | 3.955%                                                    |
|                                                                                                    |                                                                                                    | POINTS                                                                                                    | 0                                                                                               | 0                                                                                                    | 0                                                                                                    | 0                                                                                                    | 0                                                         |
|                                                                                                    | , in the second second s | PROPERTY TAXES                                                                                                    | \$167                                                                                           | \$167                                                                                                    | \$167                                                                                                    | \$167                                                                                                    | \$167                                                     |
|                                                                                                    | LOAN AMOUNT: \$200.000                                                                                                    | INSURANCE                                                                                                    | \$140                                                                                           | \$140                                                                                                    | \$140                                                                                                    | \$140                                                                                                    | \$140                                                     |
|                                                                                                    |                                                                                                    | HOA/DUES/FEES                                                                                                    | \$100                                                                                           | \$100                                                                                                    | \$100                                                                                                    | \$100                                                                                                    | \$100                                                     |
|                                                                                                    | SINGLE SEE MULTIPLE                                                                                                    | MORTGAGE INSURANCE                                                                                                    | \$0                                                                                             | \$0                                                                                                    | \$174                                                                                                    | \$0                                                                                                    | \$0                                                       |
|                                                                                                    | PRODUCT PRODUCTS                                                                                                    | TOTAL PAYMENT                                                                                                    | \$1,306                                                                                         | \$1,761                                                                                                    | \$1,653^*                                                                                                    | \$1,233                                                                                                    | \$1,247                                                   |
|                                                                                                    | CALCULATE                                                                                                    | *Total payment includes an estimat<br>insurance (PM) if applicable. Your<br>Payment amounts above are based<br>Payment. ***VA loans allow for a 0. | ion of principal and in<br>actual rate, payment a<br>on estimates, may not<br>.0% Down Payment. | terest payment, prope<br>nd costs could be hig<br>t apply to your situation<br>apply to your situation<br>t apply to your situation | rty taxes, HOA/dues/fees<br>her. Cet an official Loan E<br>on and can change withou<br>Sample Leu<br>Name:<br>Demonstration According | , home owners insura<br>simate before choosis<br>t notice. **FHA loans<br>nder<br>NMLS:<br>NMLS ID 0<br>Mobile: | nce and private n<br>ng a loan. Month<br>allow for a 3.5% |

#### RatePlug is also available as an icon on this grid-style view

| Session 1                                                                                                    |                                                                                                    | 🚱 Help 📜 Cart 🕶 Hello,. 🛛 ↓ (BR)                                                                                                    |
|----------------------------------------------------------------------------------------------------|----------------------------------------------------------------------------------------------------|----------------------------------------------------------------------------------------------------|
| Garden State MLS                                                                                                    |                                                                                                    | OFFICE MGMT + SEARCH + ANALYSIS + HOTSHEETS + CONTACTS + FINANCIALS +                                                                                               |
| Residential Results                                                                                                    |                                                                                                    | Custom Result: System Default • View: 🏭 •                                                                                                    |
| Email Show Map Narrow Expand                                                                                                    | Sort Listing Archive Prop Stats                                                                                                    | Save Results Attach Download View/Print Close                                                                                                    |
| Sorry,<br>No picture<br>available                                                                                                    | 455034                                                                                                    | Sorry,<br>No picture<br>available                                                                                                    |
| 1. 🕢 <u>87 COMMISSIONERS PIKE</u> \$250,000                                                                                                    | 2. 2 70 W MAIN ST \$290,0                                                                                                    | 3. ☑ <u>1 Taylor St</u> \$300,000                                                                                                    |
| ML: <u>3551108</u> Med: St: A<br>Town: Alloway Twp. (2601)<br><u>History Archive Tax</u><br>Style: Colonial<br>Rooms: 9 Bed: 4 Bath: 2.1<br>Gar 2 Bas: Y<br>DOM: SP: | ML:         3548356         Med:         P8         St:         A           Town:         Alloway Twp.         (2601)         History.         Tax           Style:         Colonial         Rooms:         7         Bed:         3         Bath:         2.1           Gar         2         Bas:         Y         DOM:         10         S | ML: <u>3551120</u> Med: St: A<br>Town: Alloway Twp. (2601)<br><u>History Archive Tax</u><br>Style: CapeCod<br>Rooms: 5 Bed: 1 Bath: 2.0<br>Gar 1 Bas: N<br>DOM: SP. |
| 🛇 <u>Open Map</u>                                                                                                    | Open Map                                                                                                    | Open Map 🙆                                                                                                    |

# RatePlug also has a custom report called *Client Full RatePlug* with the Property Detail display at the bottom

| Previous                  | Next                                                                                                    | Select                                                                                                    | Show Empty Fields                                                                                         | Print                                      | Print Settings                                                                              | Close                        |
|---------------------------|----------------------------------------------------------------------------------------------------|----------------------------------------------------------------------------------------------------|----------------------------------------------------------------------------------------------------|--------------------------------------------|---------------------------------------------------------------------------------------------|------------------------------|
| ecords 5 of 23            |                                                                                                    |                                                                                                    |                                                                                                    |                                            | Custom Reports Please select                                                                | Reports Client Full RatePlug |
| ] Select                  | Salem* Alloway Twp.* (2601)                                                                                                    |                                                                                                    | 70 W MAIN ST*                                                                                             |                                            |                                                                                             | List Price: \$290,0          |
| Media (8) Listing Archive | Residential Client Full Rate Plug Report ML<br>Sta<br>Rm<br>Bd<br>FB<br>HB<br>2<br>P                                                                                                    | SH: 0548356<br>tus: A<br>: 7<br>. 2<br>. 8001-3003*                                                                                                    | Secton:<br>ZN:<br>GRC:<br>MSJR:<br>HS:<br>Acres: 0.67*<br>LtS: 67 AC*                                     |                                            | LP: \$290,000<br>OLP: \$300,000<br>SP: \$300,000<br>LD: 04/15/2019<br>UCD:<br>CD:<br>ADM: 9 |                              |
| Tax Report                | RZI BIO                                                                                                    | IP:<br>ck: 47*<br>: 23*                                                                                                    | SQFt:<br>CLR:<br>CL: No<br>GSMLS.com: No                                                                  |                                            | DOM: 10<br>SDA:                                                                             |                              |
| Remine                    | Fio.<br>Bid<br>FH/                                                                                                    | g#:<br>A55+: No                                                                                                    | YB/Desc/Ren: 1999 / /<br>PSubType: Single Fami<br>Style: Colonial                                         | ly                                         |                                                                                             |                              |
| Street Man                | Directions: GSP to exit 4                                                                                                    | S:                                                                                                    |                                                                                                    |                                            |                                                                                             |                              |
| Sileet Map                |                                                                                                    |                                                                                                    | INTERIOR                                                                                                  |                                            |                                                                                             |                              |
| RatePlug                  | Applncs: Cooktop - Gas, Dishwasher, Kitchen Exhaust Fa<br>Bsmnt: Yes / Finished-Partially<br>FirePt: 1 / Family Room                                                                                                    | an, Microwave Oven, Range/Oven-Gas, Washer                                                                                                    | Kitch: Cente                                                                                              | r Island                                   |                                                                                             |                              |
| Print                     | ,                                                                                                    |                                                                                                    | EXTERIOR / OTHER FEATURE                                                                                  | ES                                         |                                                                                             |                              |
| Print Settings            | Drive: / 2 Car Width<br>Exterior: Aluminum Siding                                                                                                    |                                                                                                    | Garage: 27<br>Roof: Comp                                                                                  | Attached Garage<br>osition Shingle         |                                                                                             |                              |
| Report Settings           |                                                                                                    |                                                                                                    | ROOM DIMENSIONS                                                                                           |                                            |                                                                                             |                              |
| Close                     |                                                                                                    |                                                                                                    | UTILITIES                                                                                                 |                                            |                                                                                             |                              |
|                           | Heat: 1 Unit, Forced Hot Air<br>Cool: Central Air<br>Fuel: Gas-Natural                                                                                                    |                                                                                                    | Sewer: Publ<br>Utilities: Elev<br>Water: Publi                                                            | ic Sewer<br>ctric, Gas-Natural<br>ic Water |                                                                                             |                              |
|                           |                                                                                                    |                                                                                                    | FINANCIAL INFORMATION / TAX INFO                                                                          | RMATION                                    |                                                                                             |                              |
|                           | Taxes: \$4,677 / 2018<br>Fee: \$ /<br>Other: \$ /                                                                                                    | TaxRt: 3.000 / 2018<br>AppFee: \$<br>Easement: No /                                                                                                    | BIdAsmt: \$100,900<br>FarmAsm:                                                                            | LndAsmt: \$55,000<br>HmWmty:               | TotAsmt: \$155,9<br>OTP: Fee Simpl                                                          | 00<br>e                      |
|                           | *** GSMLS Agents: This is a RatePlug SA                                                                                                    | MPLE Report Click Here to add your Partner Lei                                                                                                    | nder(s). ***                                                                                              |                                            |                                                                                             |                              |
|                           | BURK VOOTHLY PAYMENT           SAME LEDOR           BURK LEDOR DEVISION (2003) (2003) ( | S1 ADM         7/1 ADM           55 000 ALIZE VOOR M         Demonstration of the state of the state of the | ORTBACE V<br>Sample<br>Lender<br>18 0 Account<br>19 0 Color<br>No Mone:<br>El Interest raises will change | _                                          |                                                                                             |                              |

#### The RatePlug Property Detail display can also be accessed through the link on the navigation within GSMLS

| Previous        | Next                                                                                                    | Select                                                                                                    | Show Empty Fields                                                                                                 | Prin                                                                        | t                 | Print Settings                                           | Close                        |
|-----------------|----------------------------------------------------------------------------------------------------|----------------------------------------------------------------------------------------------------|----------------------------------------------------------------------------------------------------|-----------------------------------------------------------------------------|-------------------|----------------------------------------------------------|------------------------------|
| Records 5 of 23 |                                                                                                    |                                                                                                    |                                                                                                    |                                                                             |                   | Custom Reports Please select                             | Reports Agent Complete     V |
| Select          | Salem* Alloway Twp.* (2601)                                                                                                   |                                                                                                    | 70 V                                                                                                    | / MAIN ST*                                                                  |                   |                                                          | List Price: \$290,000        |
| Media (8)       | Residential Agent Complete Report MLS#:<br>Status<br>Rms:<br>Bdrm:                                                            | 3548356<br>: A<br>7<br>3                                                                                                    | Section:<br>ZN:<br>GRS:<br>MSJR:                                                                                  |                                                                             |                   | LP: \$290,000<br>OLP: \$300,000<br>SP:<br>LD: 04/15/2019 |                              |
| Listing Archive | FB:<br>HB:<br>7/P                                                                                                    | 2<br>1<br>08001-3003*                                                                                                    | HS:<br>Acres:<br>ItSz:                                                                                            | 0.67*<br>67 AC*                                                             |                   | XD: 04/15/2021<br>UCD:<br>ACD:                           |                              |
| Tax Report      | RZIP:<br>Block:<br>Lot                                                                                                    | 47*<br>23*                                                                                                    | SqFt:<br>CLR:<br>CL                                                                                               | No                                                                          |                   | CD:<br>ADM: 9<br>DOM: 10                                 |                              |
| Tax Data        | Unit #<br>Floor #<br>Bida #                                                                                                   | *                                                                                                    | GSMLS.con<br>YB/Desc/Re<br>PSubType:                                                                              | n: No<br>n: 1999 / /<br>Single Family                                       |                   | Terms:<br>SDA:                                           |                              |
| Remine          | 4000634 FHA55<br>Pets:                                                                                                    | +: Mttps://www.rateplug.com/standalone/proper                                                                                                    | tydetail/propertydetail.html?LSID=GSMLS&                                                                          | RID=269996& X                                                               |                   |                                                          |                              |
| Street Map      | Directions: GSP to exit 4                                                                                                    | rateplug.com/standalone/propertyde *** GSMLS Agents: This is a RateP                                                                                                    | tail/propertydetail.html?LSID=GSMLS                                                                               | &RID=269996&MLSID=354835                                                    |                   |                                                          |                              |
| RatePlug        | Applncs: Cooktop - Gas, Dishwasher, Kitchen Exhaust Fan,<br>Bsmnt: Yes / Finished-Partially<br>FirePI: 1 / Family Room        | MI<br>FIND YOUR MONTHLY PAYMENT<br>SAMPLE LENDER                                                                                                    |                                                                                                    | VERSONALIZE YOUR MORTGAGE                                                   | ]                 |                                                          |                              |
|                 |                                                                                                    | Demonstration Account   NMLS ID 000000   (555) 123-4567                                                                                                    | 20 VD 5/1 ADM 7/1 ADM                                                                                             | Sample                                                                      |                   |                                                          |                              |
| Print Settings  | Drive: / 2 Car Width<br>Exterior: Aluminum Siding                                                                             | Down Payment         \$58,000         \$58,000         \$1           Mortgage Payment         \$1,158         \$1,687         \$2                                                            | 0,150 \$58,000 \$58,000<br>L359 \$1.074 \$1.091                                                                   | Demonstration Account                                                       |                   |                                                          |                              |
| Report Settings |                                                                                                    | Rate 4.375% 3.750% 4.<br>APR 4.455% 3.830% 4.                                                                                                    | 000% 3.750% 3.875%<br>080% 3.830% 3.955%                                                                          | NMLS ID 000000<br>Office: (555) 123-4567 Mobile: (555) 666-7777             |                   |                                                          |                              |
| Close           | Heat: 1 Unit Forced Hot Air                                                                                                   | Insurance / HOA Dues \$46 \$46 \$46 \$46 \$46 \$46 \$46 \$46 \$46 \$46                                                                                                    | 505 5303 5303<br>546 \$46 \$46<br>202 \$0 \$0                                                                     | LEARN MORE                                                                  |                   |                                                          |                              |
|                 | Cool: Central Air<br>Fuel: Gas-Natural                                                                                        | Monthly Payment \$1,566 \$2,095 \$<br>Asking Price of \$290,000 with a Down Payment of 20.0% and a Loan<br>during term. <u>Click Key Info for required disclosure</u> . <u>Click here fr</u> | 1,969 \$1,482 \$1,499<br>Amount of \$232,000. FHA loans allow for a 3.5% Down Payn<br>or relationship disclosure. | nent. ARM loan payment & interest rates will change                         |                   |                                                          |                              |
|                 | Taxes: \$4,677 / 2018                                                                                                    |                                                                                                    |                                                                                                    |                                                                             | _ndAsmt: \$55,000 | TotAsmt: \$155,9                                         | 00                           |
|                 | Fee: \$ /<br>Other: \$ /                                                                                                    | Easement: No /                                                                                                    | LenderAprvReq: No                                                                                                 |                                                                             | HmWrnty:          | OTP: Fee Simpl                                           | 9                            |
|                 |                                                                                                    |                                                                                                    | SHOWING                                                                                                    | INFORMATION                                                                 |                   |                                                          |                              |
|                 | Owner: Garner, GARRY T & MARY A<br>Posses: At closing<br>Show: Call Listing Agent                                             |                                                                                                    |                                                                                                    | Sign Yes                                                                    |                   |                                                          |                              |
|                 |                                                                                                    |                                                                                                    | LISTING OFFI                                                                                                    | CE INFORMATION                                                              |                   |                                                          |                              |
|                 | ListOff: GSMLS TRAINING OFFICE (9000)<br>ListAgt1: AGENT3 TRAINER (261217) (Lic)<br>BB: 2.5<br>LType: Exclusive Right to Sell |                                                                                                    |                                                                                                    | Ph: 973-605-1700<br>Ph: 973-898-1190<br>SA: 2<br>BREL: Disclosed Dual Agent |                   | Fax: 973-984-1790<br>Fax:<br>TB: 2<br>VarComm: No        |                              |

### www.rateplug.com/gsmls